This lesson explains how to:

- Set up your iDevice for testing
- Navigate Apple's iOS development portal
- Add your iDevice to your account
- Create an app ID
- Create a development provisioning file
- Transfer your app to your iDevice for testing

Note that the combination of LiveCode and Xcode can cause the standalone building process to fail. At the time of writing this document, my working setup is:

- LiveCode 5.5.5
- Xcode 4.6.2
- OS X 10.7.5

### STEP 1 - Get The UDID Number Of Your Test Device

| unes Preview                                     |                                                    |
|--------------------------------------------------|----------------------------------------------------|
| UDID Sender                                      |                                                    |
| By Inside Root Media                             |                                                    |
| Open iTunes to buy and dov                       | vnload apps.                                       |
|                                                  | Description                                        |
|                                                  | This application will detect                       |
| UDID                                             | anyone.<br>Inside Root Media Web Si                |
|                                                  | What's New in Ver                                  |
| View In iTunes                                   | – Ability to copy UDID to C<br>– Admob Integration |
| This app is designed for<br>both iPhone and iPad |                                                    |
| Free                                             | Screenshots                                        |

Begin by obtaining the UDID number of your test device. The easiest way to retrieve the ID is to get a free app in Apple's app store called UDID Sender. Launch the app on your iDevice and choose the "Send UDID via E-Mail" option. Make sure to have the resulting email handy for use on Apple's site.

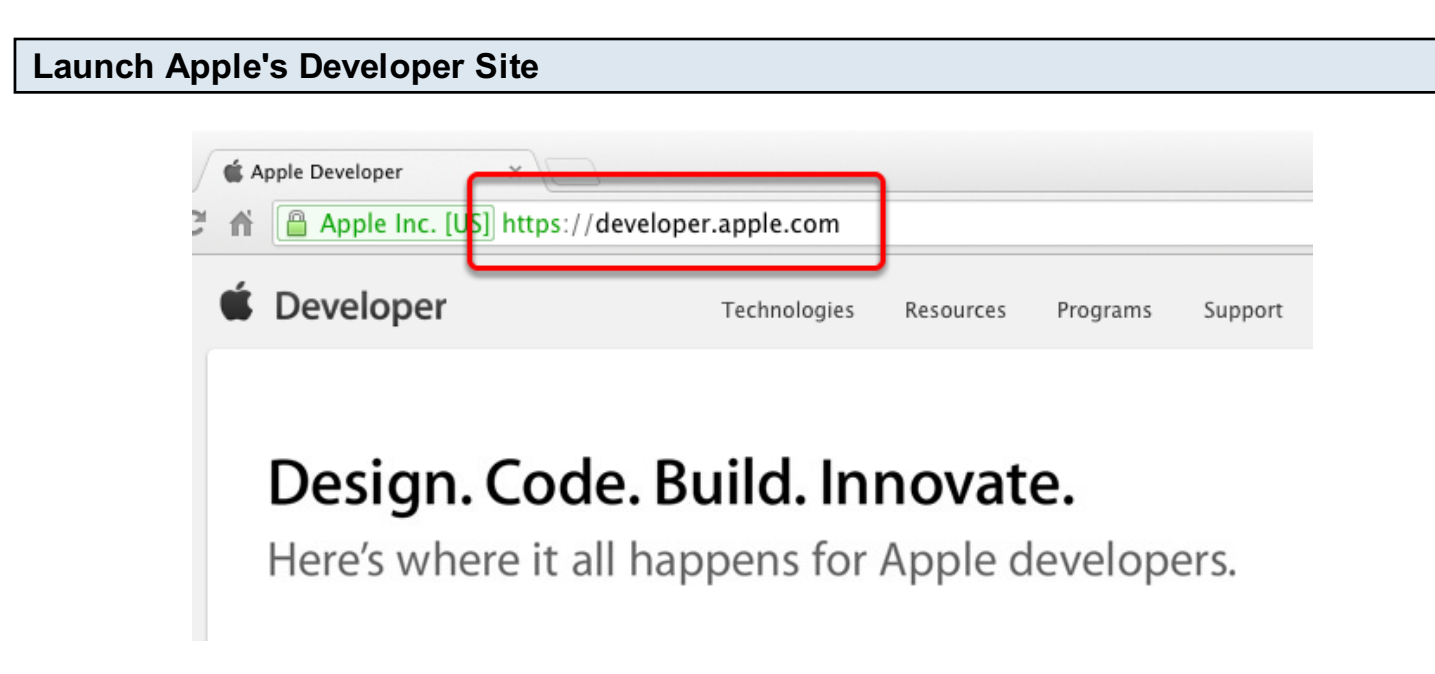

#### Go to developer.apple.com.

| 🗯 Developer                                                     |                                                                                                    |                                                                                                    |
|-----------------------------------------------------------------|----------------------------------------------------------------------------------------------------|----------------------------------------------------------------------------------------------------|
| <b>Technologies</b><br>Developer Tools<br>iOS<br>OS X<br>Safari | Resources<br>iOS Dev Center<br><u>Mac Dev Center</u><br>Safari Dev Center<br>App Store Resource Center<br>iAd<br>iCloud | Apple Applications<br>Forums<br>Videos<br>Licensing and Trademarks<br>Hardware and Drivers<br>iPod, iPhone, and iPad Cases<br>Open Source |

While the main link may appear in different locations on the page, there should always be a text link in the page footer. Currently, the URL is:

http://developer.apple.com/devcenter/ios/index.action Click this link.

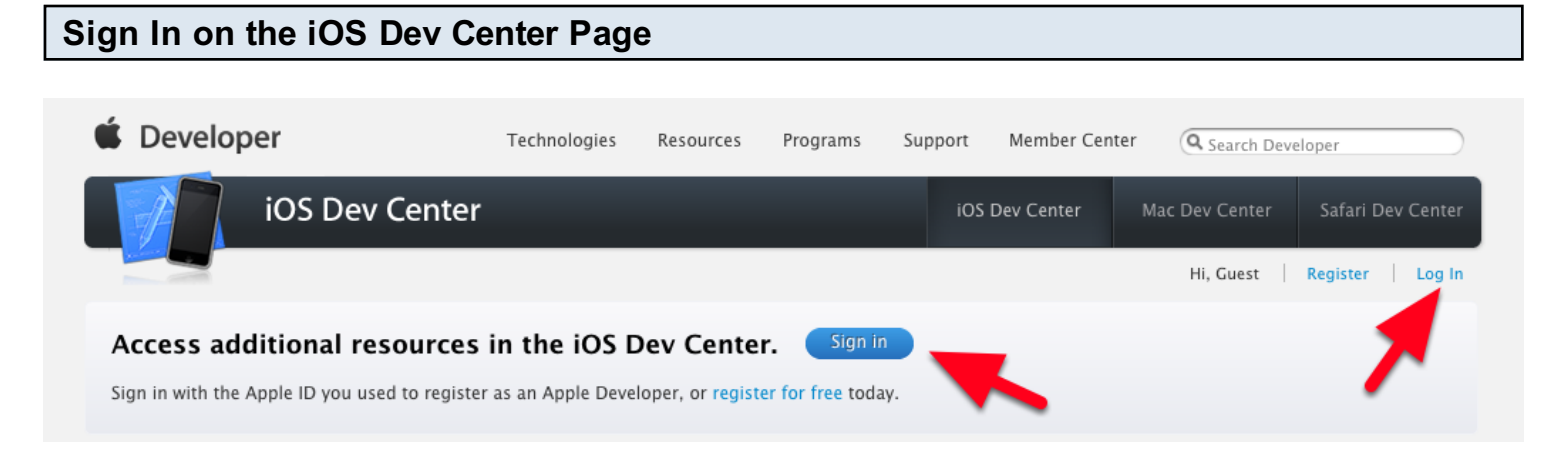

You should see at least two options that can be clicked to sign in here. Click one to begin.

### **Enter Your Apple ID and Password**

| 🗯 Developer                                                                                 |
|---------------------------------------------------------------------------------------------|
| <b>Sign in with your Apple ID</b><br>Use the Apple ID you used to register or register now. |
| Apple ID: scott@tactilemedia.com                                                            |
| Password:                                                                                   |
| Register Sign In                                                                            |
| Forgot ID or Password?                                                                      |
|                                                                                             |

If you've ever purchased anything from Apple or set up an iTunes account, the same ID and password usually goes here. Click **Sign In**.

# **Choose Certificates, Identifiers & Profiles**

| iOS Dev Center | Mac Dev Center Safari Dev Center         |
|----------------|------------------------------------------|
|                | Hi, Scott Rossi My Profile Sign out      |
|                | iOS Developer Program                    |
|                | Certificates, Identifiers & Profiles 🔹 🔊 |
|                | iTunes Connect O                         |
|                | Apple Developer Forums                   |
|                | Developer Support Center 🔹 🔊             |
|                | O App Store Resource Center              |
| ers            | Prenare for Ann Submission               |

After signing in, click this link.

## STEP 2 - Add Your Device To Your Account

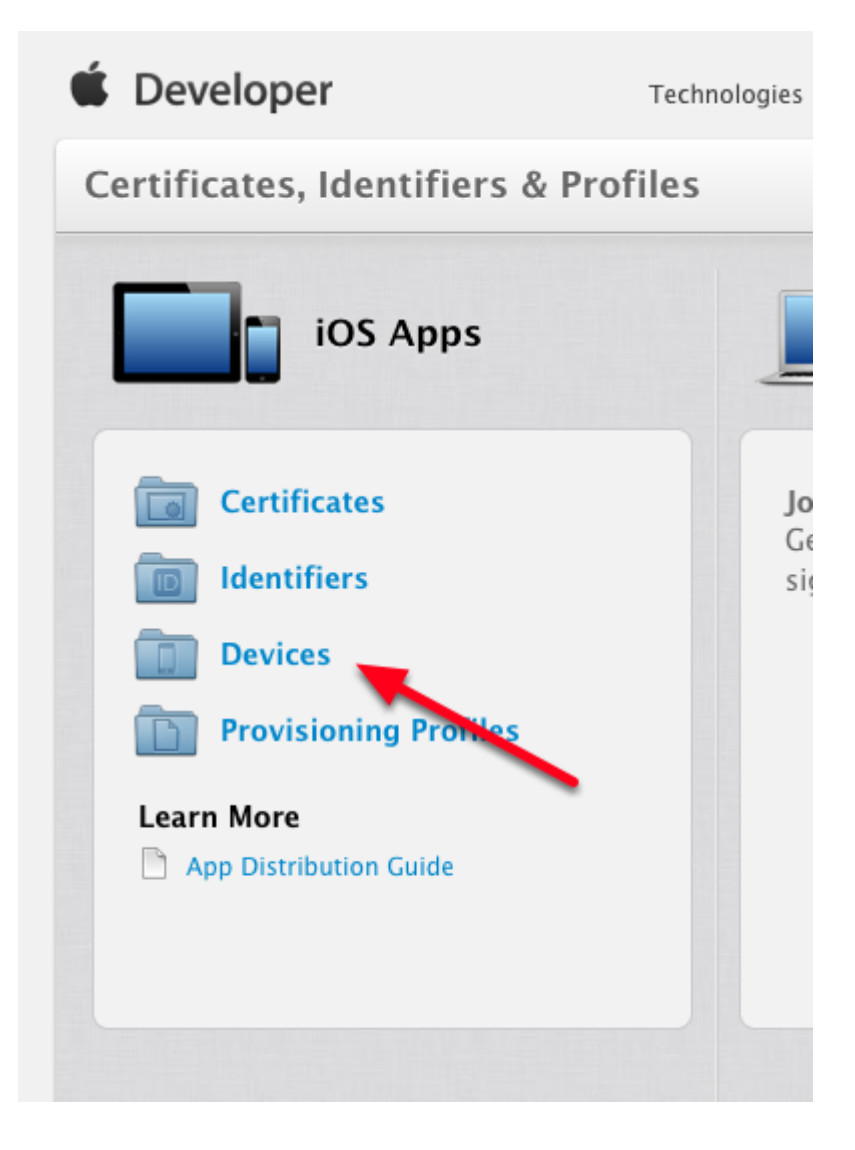

Click the **Devices** option to begin.

#### Add A New Device

| Profiles                                | Scott Rossi 🔻 |
|-----------------------------------------|---------------|
| iOS                                     | Devices + 💌 🔍 |
| You can register 78 additional devices. |               |
| Name                                    | UDID          |
| Sams iPod                               |               |
| Adams iPod                              |               |
| Anil's iPad                             |               |
|                                         |               |

Click the + button to add a new device. You can register up to 100 devices on your account.

### Enter A Name And The UDID For Your Test Device

| Name your device | e and enter its Unique Device Identifier (UDID). |  |
|------------------|--------------------------------------------------|--|
| Name:            | Bill's iPhone                                    |  |
| UDID:            | 123456a012abcde1234c0d0a8f01efc8d123a0a1         |  |

Give your device a memorable name and paste the UDID string from the email you generated in step 1. Click the **Continue** button at the bottom of the page. Follow any subsequent prompts.

### STEP 3 - Create An App ID

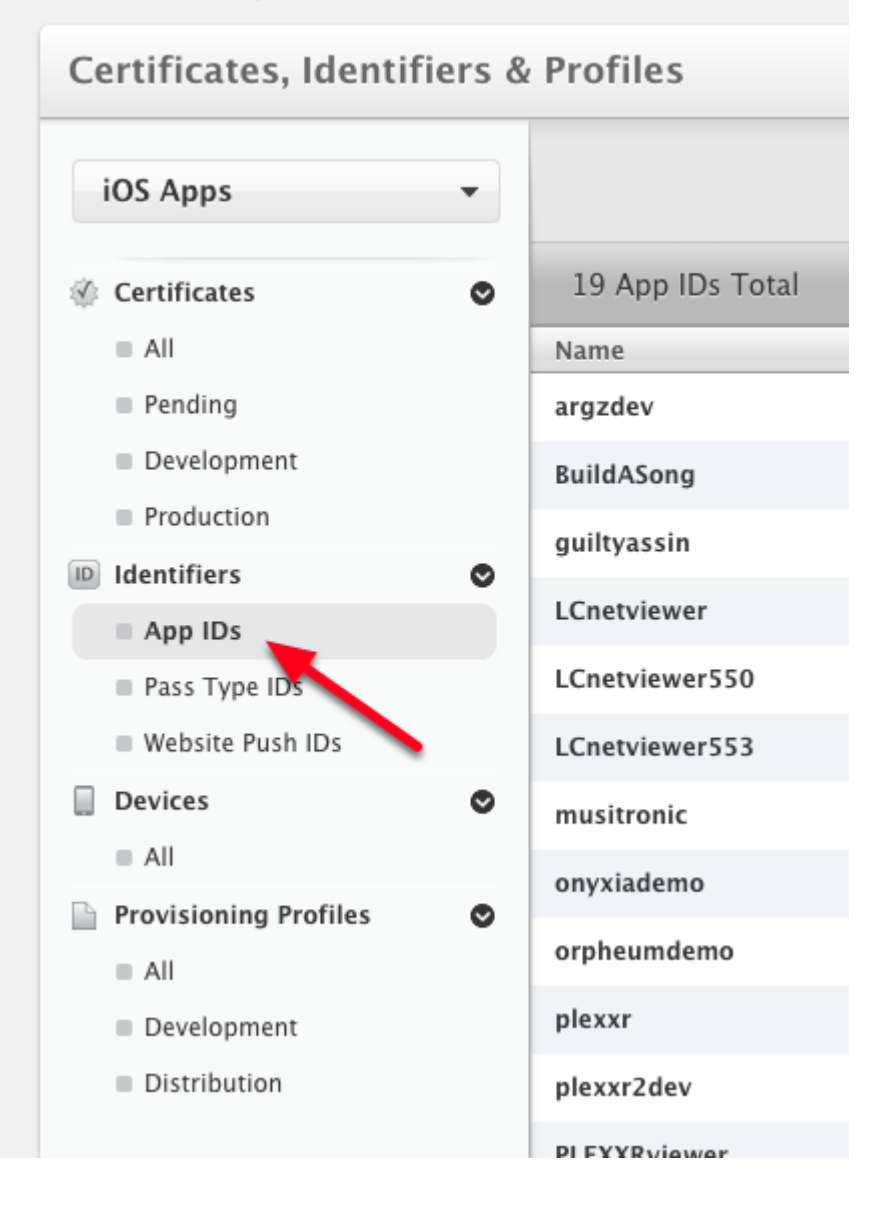

Click App IDs under Identifiers on the left side of the Certificates, Identifiers & Profiles page.

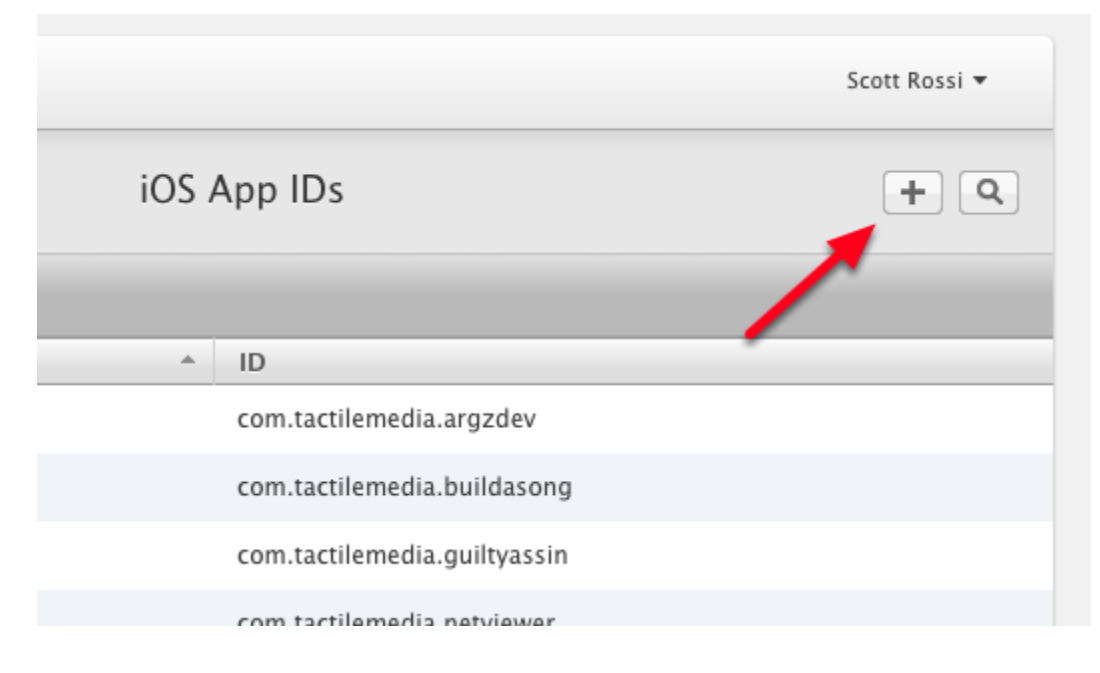

Click the + button toward the top right of the page.

### **Create An App Description**

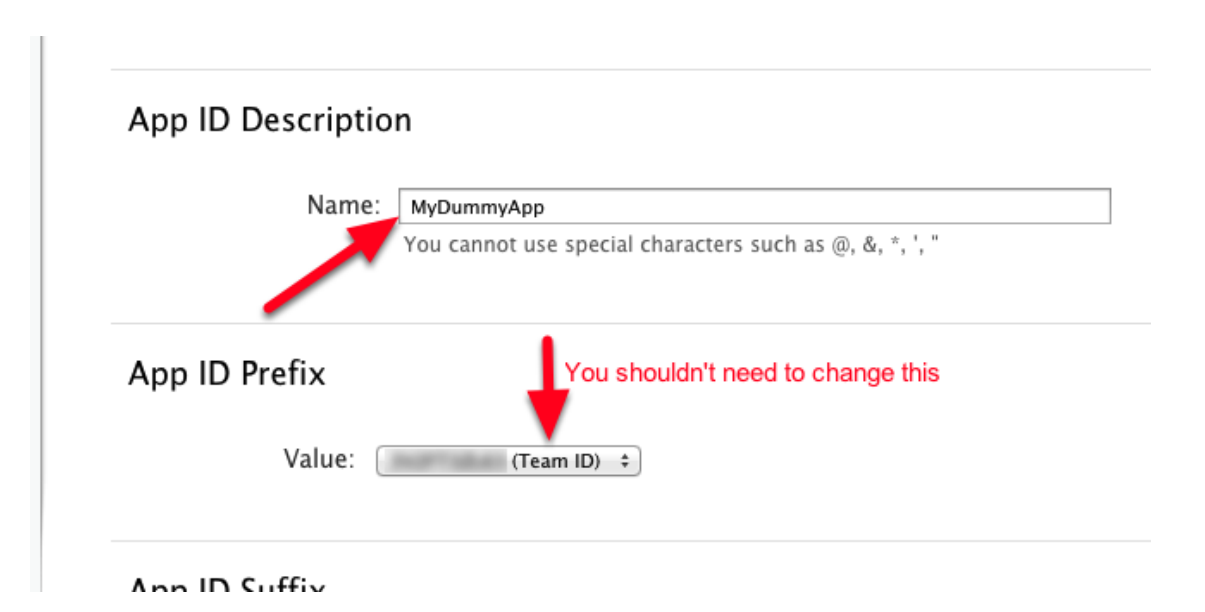

Enter a simple description for your app. This is NOT the filename that will appear on the iOS desktop -- it is just a way to identify your app.

#### Explicit App ID

If you plan to incorporate app services such as Game Center, In-App Purchase, Data Protection, and iCloud, or want a provisioning profile unique to a single app, you must register an explicit App ID for your app.

To create an explicit App ID, enter a unique string in the Bundle ID field. This string should match the Bundle ID of your app.

| Bundle ID: | com.tactilemedia.dummy                                       |
|------------|--------------------------------------------------------------|
|            | We recommend using a reverse-domain name style string (i.e., |
|            | com.domainname.appname). It cannot contain an asterisk (*).  |

Choose this option unless you're creating a set of apps. Using a domain is good here but not necessary. Note the recommended form: **com.tactilemedia.dummy.** Choose any additional service options on the page and click **Continue**.

#### **Confirm Your Settings**

| App ID Description: | MyDummyApp             |
|---------------------|------------------------|
| Identifier:         | .com.tactilemedia.dumm |
| Data Protection:    | Disabled               |
| Game Center:        | Enabled                |
| iCloud:             | © Disabled             |
| In-App Purchase:    | Enabled                |
| Inter-App Audio:    | © Disabled             |
| Passbook:           | © Disabled             |
| Push Notifications: | © Disabled             |
|                     |                        |
|                     |                        |
|                     |                        |
|                     |                        |
| Cancel              | Back Submit            |

To complete the registration of this App ID, make sure your App ID information is correct, and click the submit button.

If everything looks OK, click **Submit**. After a few seconds, the page should refresh with a notice that reads "This App ID is now registered to your account and can be used in your provisioning profiles." Click **Done**.

### **STEP 4 - Create A Provisioning File**

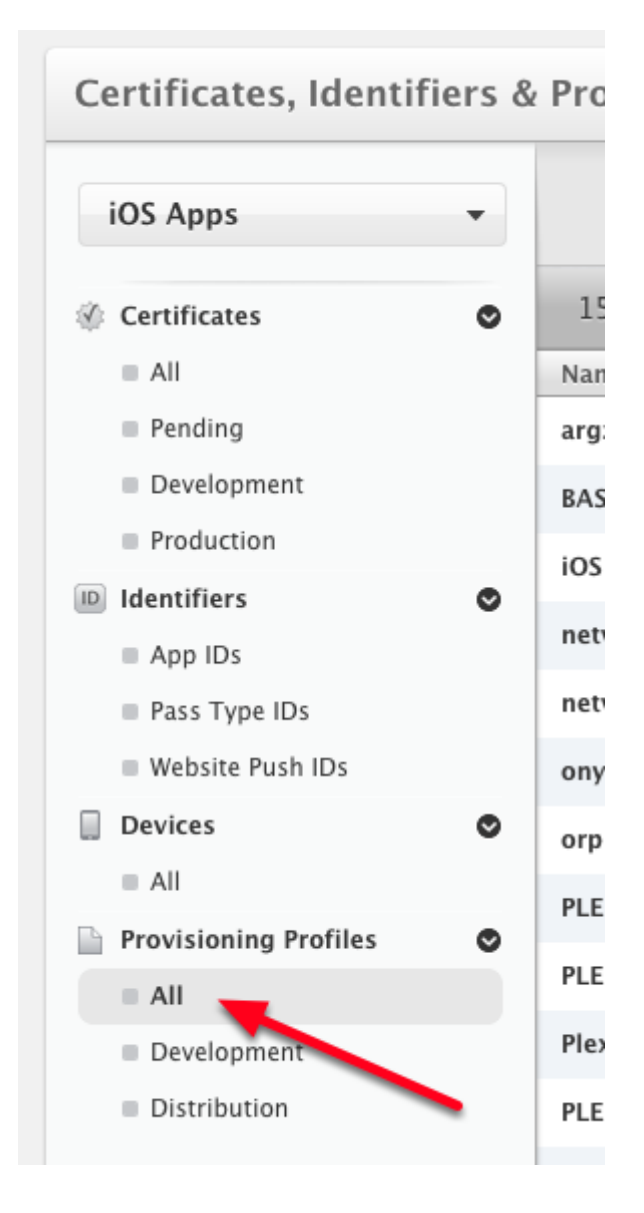

Click the **Provisioning Profiles** link on the left side of the page.

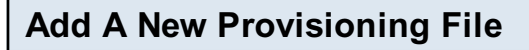

|       |                       | Scott Rossi 🔻 |
|-------|-----------------------|---------------|
| iOS F | Provisioning Profiles | + 🔊 Q         |
| -     | Туре                  | Status        |
|       | Development           | Active        |
|       | Development           | Expired       |

Click the + button toward the top right of the page.

| Select The "Development" File Type                                         |   |
|----------------------------------------------------------------------------|---|
|                                                                            |   |
| Add iOS Provisioning Profile                                               | + |
| Select Type Configure Generate Download                                    |   |
| What type of provisioning profile do you need?                             |   |
| Development                                                                |   |
| <ul> <li>iOS App Development</li> </ul>                                    |   |
| Create a provisioning profile to install development apps on test devices. |   |

Select iOS App Development and click **Continue** at the bottom of the page.

| Sele | ct Your App ID                                                                                                    |
|------|----------------------------------------------------------------------------------------------------|
|      |                                                                                                    |
|      | Add IOS Provisioning Profile                                                                                                    |
|      | Select Type Configure Generate Download                                                                                                    |
|      | Select App ID.                                                                                                    |
|      | If you plan to use services such as Game Center, In–App Purchase, and Push Notifications,<br>or want a Bundle ID unique to a single app, use an explicit App ID. If you want to create one<br>provisioning profile for multiple apps or don't need a specific Bundle ID, select a wildcard<br>App ID. Wildcard App IDs use an asterisk (*) as the last digit in the Bundle ID field. Please<br>note that iOS App IDs and Mac App IDs cannot be used interchangeably. |
|      | App ID: MyDummyApp ( .com.tactilemedia.dummy) +                                                                                                    |

You should be presented with a pulldown list of available app IDs. If necessary, change the selection to the app ID you created earlier in this lesson. Choose **Continue** at the bottom of the page.

| Select Your Certificate                                                                                                    |                                         |      |  |  |
|----------------------------------------------------------------------------------------------------|-----------------------------------------|------|--|--|
|                                                                                                    |                                         | _    |  |  |
|                                                                                                    | Add iOS Provisioning Profile            | F    |  |  |
|                                                                                                    | Select Type Configure Generate Download |      |  |  |
|                                                                                                    | Select certificates.                    |      |  |  |
| Select the certificates you wish to include in this provisioning profile. To install an app, the certificate the app was signed with must be included. |                                         | to   |  |  |
|                                                                                                    | Select All 1 of 1 iter                  | n(s) |  |  |
|                                                                                                    | Scott Rossi (iOS Development)           |      |  |  |

Enable the checkbox and click **Continue** at the bottom of the page.

| Select Your Device                                                                                                    |                       |
|----------------------------------------------------------------------------------------------------|-----------------------|
| Add iOS Provisioning Profile                                                                                                    | ÷                     |
| Select Type Configure Generate Download                                                                                               |                       |
| Select devices.                                                                                                    |                       |
| Select the devices you wish to include in this provisioning profile. To ins<br>this profile on a device, the device must be included. | stall an app signed w |
| Select All                                                                                                    | 0 of 22 item(s)       |
| Adams iPod                                                                                                    |                       |
| Anil's iPad                                                                                                    |                       |
| Bill's iPhone                                                                                                    |                       |
| Chris Ss iPad                                                                                                    |                       |

This device will be included in the provisioning file and will tell iOS that your device is "authorized" to run your app. Make your selection and click **Continue** at the bottom of the page.

| Name You | r Profile |                                 |   |
|----------|-----------|---------------------------------|---|
|          |           | Add iOS Provisioning Profile    | + |
| Sele     | ct Type   | Configure Generate Download     |   |
|          | PROV      | Name this profile and generate. |   |

The name you provide will be used to identify the profile in the portal. You cannot use speci characters such as @, &, \*, ', " for your profile name.

| Profile Name: | DummyDevProfile                       |
|---------------|---------------------------------------|
| Type:         | Development                           |
| App ID:       | MyDummyApp ( .com.tactilemedia.dummy) |
| Certificates: | 1 Included                            |
| Devices:      | 1 Included                            |

Enter a filename for your provisioning file here. I always include "dev" in the name to identify the profile as a development type profile, but this is not necessary. Click **Generate** at the bottom of the page when you're done. After several seconds, you should see a notice stating your provisioning file is ready.

| Download Your New Provisioning File     |   |
|-----------------------------------------|---|
| g                                       |   |
| Add iOS Provisioning Profile            | + |
| Select Type Configure Generate Download |   |
| Your provisioning profile is ready.     |   |
|                                         |   |

#### Download and Install

Download and double click the following file to install your Provisioning Profile.

| 10 ME | Name:<br>Type: | DummyDevProfile<br>Development |  |  |  |
|-------|----------------|--------------------------------|--|--|--|
| A CAR | App ID:        | .com.tactilemedia.dummy        |  |  |  |
| PROV  | Expires:       | Aug 30, 2014                   |  |  |  |

Click **Download** to save the provisioning file to your machine.

| Install Your Provisioning File       |                      |       |
|--------------------------------------|----------------------|-------|
|                                      |                      |       |
| 🙆 Downloads                          |                      |       |
|                                      | Q                    | al.gi |
| Name                                 | Date Modified 🔹      |       |
| DummyDevProfile.mobileprovision      | Today 12:11 AM       |       |
| LiveCodeInstaller=6_1_1_rc_4-Mac.dmg | Yesterday 3:25 PM    |       |
| 🕨 🕨 🚞 cleanStickyFooter              | Aug 28, 2013 9:40 PM |       |

Double-click the provisioning file in the Finder to launch Xcode. Doing so will make the file available to LiveCode and your iDevice.

## **Confirm Device Authorization**

|                             |                        | 1977 - 1978 - 1978 - 1978 - 1978 - 1978 - 1978 - 1978 - 1978 - 1978 - 1978 - 1978 - 1978 - 1978 - 1978 - 1978 - |             |              |                               | - S.          | 1.00         |
|-----------------------------|------------------------|----------------------------------------------------------------------------------------------------|-------------|--------------|-------------------------------|---------------|--------------|
| ⊗ ⊖ ⊕                       |                        |                                                                                                    |             | Organiz      | er – Devices                  |               |              |
|                             |                        | Dev                                                                                                    | vices Repos | itories Proj | jects Archives Docum          | Anentation    |              |
| LIBRARY                     |                        |                                                                                                    |             |              |                               |               | Q- Pro       |
| 🗛 Provisioning Profiles     | Name 🔺                 | Platform                                                                                                    | Creation    | Expiration   | App Identifier                | Team          | Statu        |
| Software Images             | BASdev                 | iOS Profile                                                                                                    | 7/2/12      | 7/2/13       | NOTION OF STREET              | Tactile Media | \rm 9 Profil |
| Device Logs                 | DummyDevProfile        | iOS Profile                                                                                                    | 8/30/13     | 8/30/14      |                               | Tactile Media | 🛛 Valid      |
| Screenshots                 | PLEXXR                 | iOS Profile                                                                                                    | 10/7/10     | 3/6/11       | constant in some sa           | Tactile Media | \rm 9 Profil |
| TEAMS                       | PLEXXR2dev             | iOS Profile                                                                                                    | 7/2/12      | 7/2/13       | NOTION OF STREET, STREET, ST. | Tactile Media | \rm 🛛 Profil |
| 👥 Tactile Media             | PLEXXRviewerProfile    | iOS Profile                                                                                                    | 6/14/13     | 6/14/14      | NOTION OF STREET              | Tactile Media | 🕑 Valid      |
| DEVICES                     | PlexxrDevProfile       | iOS Profile                                                                                                    | 7/2/12      | 7/2/13       | CONTRACTOR NO.                | Tactile Media | \rm 🛛 Profil |
| My Mac                      | Secretly               | iOS Profile                                                                                                    | 12/13/12    | 11/18/13     | \$7100 CT058                  | Tactile Media | 🕑 Valid      |
| · _ 10.7.5 (11G63b)         | SecretlyDevProfile     | iOS Profile                                                                                                    | 6/14/13     | 6/14/14      | an and the set of             | Tactile Media | 🕑 Valid      |
| Provisioning Promies        | YuyNayAdHoc            | iOS Profile                                                                                                    | 12/11/10    | 3/6/11       | PROPERTY AND                  | Tactile Media | \rm 9 Profil |
| ▼ ■ 5.1.1 (98206) ●         | YuyNayDevProfile       | iOS Profile                                                                                                    | 7/2/12      | 7/2/13       | PROPERTY.                     | Tactile Media | \rm 🛛 Profil |
| Provisioning Profiles       | augzdevProfile         | iOS Profile                                                                                                    | 8/10/13     | 8/10/14      | ACCORDING AND INC.            | Tactile Media | 🕑 Valid      |
| Applications                | iOS Team Provisioni    | iOS Profile                                                                                                    | 6/14/13     | 6/14/14      | References.                   | Tactile Media | 🕑 Valid      |
| Console                     | netviewer550DevProfile | iOS Profile                                                                                                    | 7/2/12      | 7/2/13       | NOTION OF A                   | Tactile Media | \rm 9 Profil |
| 🛕 Device Logs               | netviewer553DevProfile | iOS Profile                                                                                                    | 11/18/12    | 11/18/13     | NOTION OF STREET,             | Tactile Media | 🔒 Valid      |
| Screenshots                 | onyxiaDevProfile       | iOS Profile                                                                                                    | 6/14/13     | 6/14/14      | NOTION OR AL                  | Tactile Media | 🕑 Valid      |
| Scott's iPod<br>5.1 (9B176) | orpheumDevProfile      | iOS Profile                                                                                                    | 8/26/13     | 8/26/14      | NOTION OF STREET,             | Tactile Media | 🕑 Valid      |
| 🛕 Device Logs               |                        |                                                                                                    |             |              |                               |               |              |

With Xcode running, connect your iDevice to your system with an iPhone cable. Display Xcode's Organizer window (Window > Organizer). If everything worked correctly, you should see a green indicator in the Organizer window next to your connected device.

# **STEP 5 - Build Your iOS Standalone**

| 000        |             | Star         | ndalone             | Application    | Settings fo | or dummy -     | iOS         |              |                 |
|------------|-------------|--------------|---------------------|----------------|-------------|----------------|-------------|--------------|-----------------|
| 1          |             |              | 4                   | <u></u>        | Δ           |                |             | <b>.</b>     |                 |
| General    | Stacks      | Copy Files   | Mac                 | Windows        | Linux       | Web            | iOS         | Android      | Bug Reports     |
| Build for: | ios 🗹       | iPod and iP  | hone                | ‡ 4.1 or l     | ater 🛊      | Universal      | \$          |              |                 |
| Basic Ap   | plication S | Settings     |                     |                | Custo       | om URL Sche    | me          |              |                 |
| Displ      | lay Name    | dummy        | v                   | ersion 1.0.0   |             | URL Name       |             |              |                 |
| Interna    | al App ID   | com.yourcomp | any.youra           | арр            | Requ        | irements and   | l Restricti | ons          |                 |
|            | Profile     | DummyDevPro  | file                | ÷              |             | ersistent WiFi | 📄 File S    | haring 📄 Pu  | sh Notification |
| E          | Externals ( | revZip       | revXML<br>PDF Print | ing SQLit      | e           |                | Requ        | ired Prohibi | ted n/a         |
| Icons      |             |              | P                   | rerendered Ico | n           | Teleph         | ony 🤇       | ) ()         | $\odot$         |
|            | iPhone      |              |                     |                |             | Peer-F         | Peer (      | 0            | $\odot$         |

In LiveCode, choose "File > Standalone Application Settings..." and select the iOS option. There are many settings here, but the most important is the Profile setting. In the pulldown menu, you should be able to select the provisioning profile you created and downloaded. Choose any other appropriate settings, save your stack, and then choose "File > Save as Standalone Application..." LiveCode should inform you that your standalone was saved successfully.

### STEP 6 - Transfer Your App To Your Device

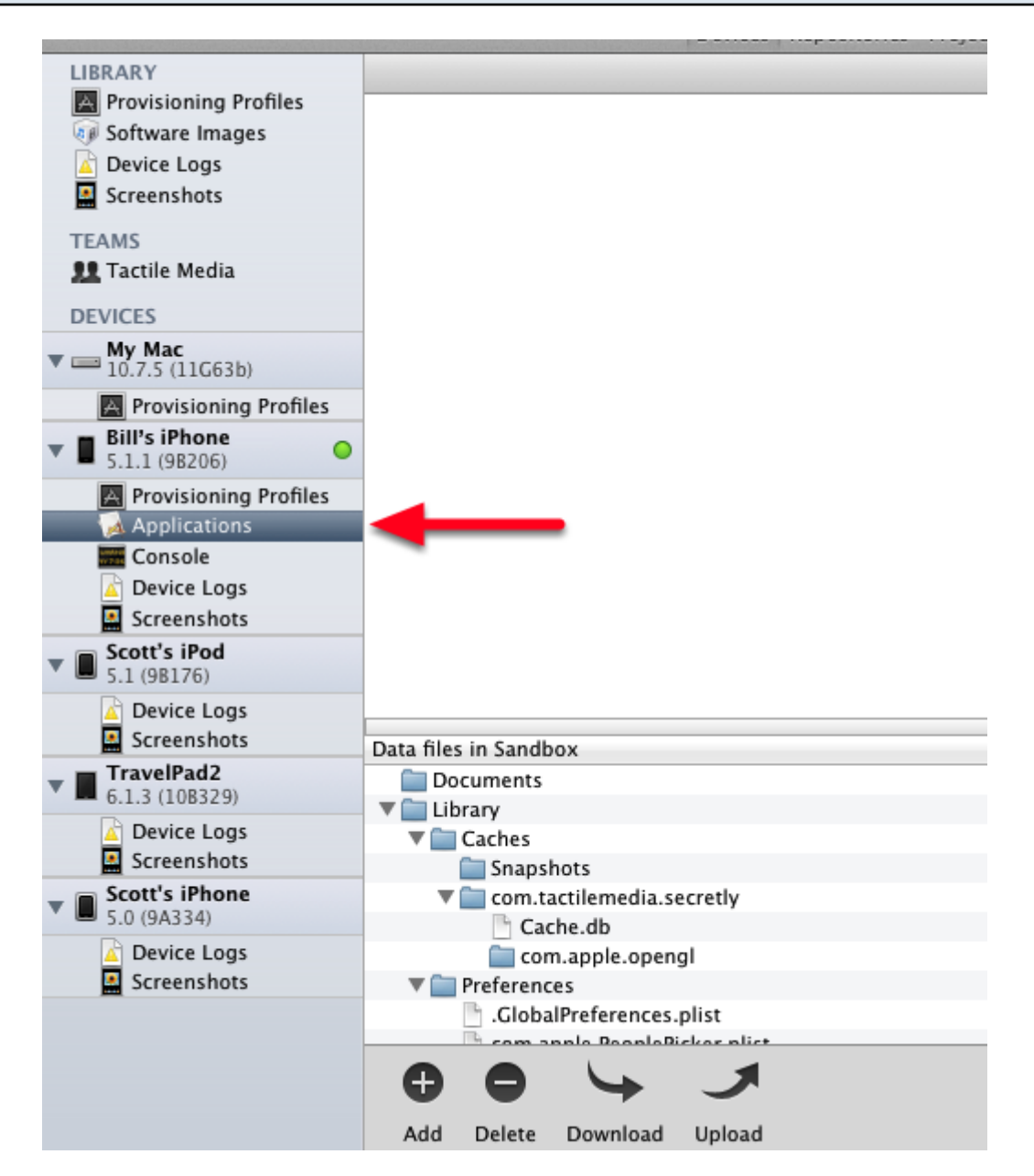

In the Xcode Organizer window, click the **Applications** option under your device entry under Devices.

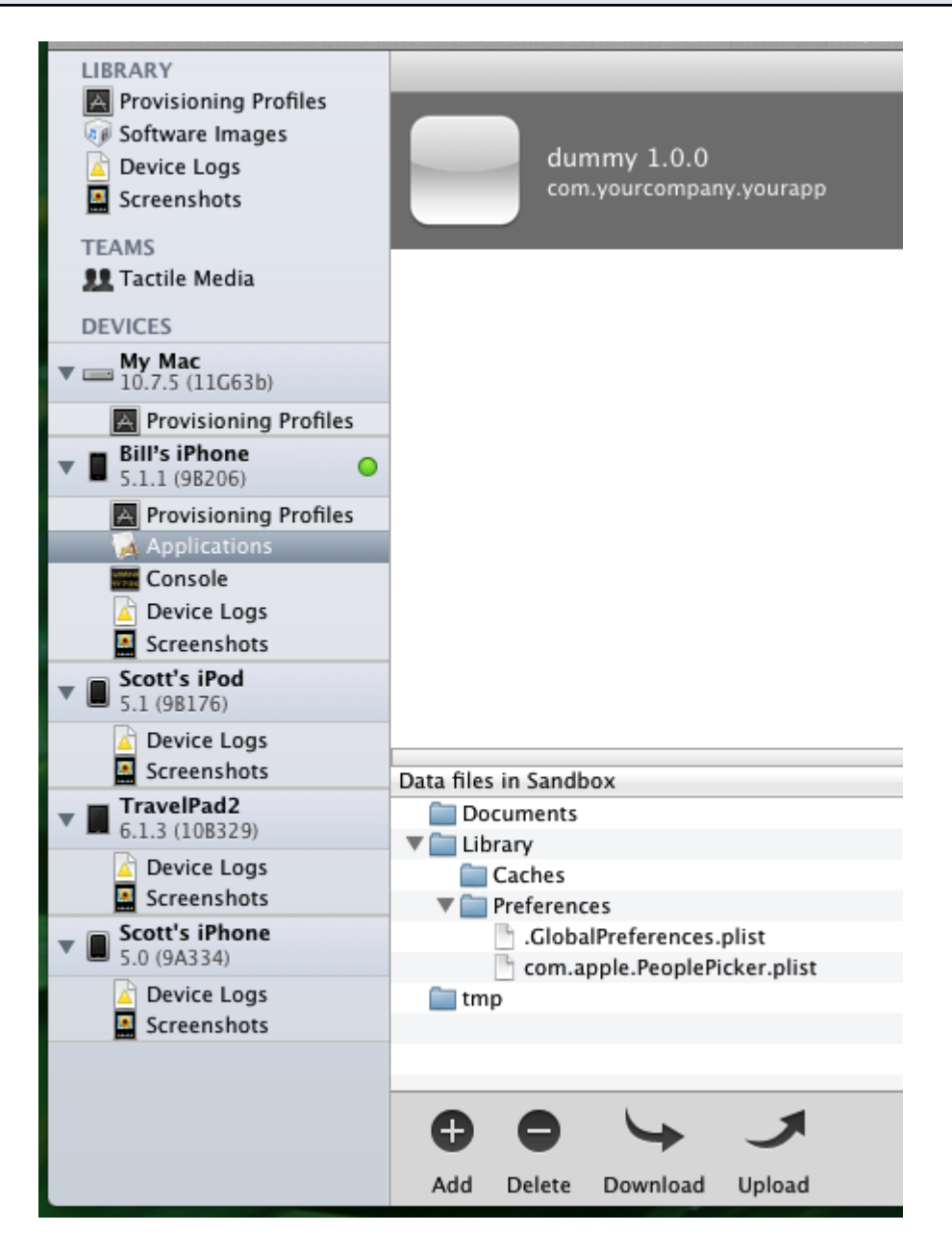

Locate your standalone app in the Finder and drag it into the Organizer window. If all works correctly, a generic icon for your app should now appear in the Organizer window. And this icon should also appear on your iDevice, allowing you to run it. Success!

From now on, each time you create a new build of your app, you can drop the standalone on the Applications pane of the Xcode Organizer to replace your app on your iDevice. If you want to be certain of getting the most recent build onto your iDevice, select your app in the Organizer and press the Delete button at the bottom of the window before copying over your new build.